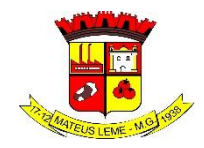

# TUTORIAL DA BIBLIOTECA PÚBLICA MUNICIPAL GERALDO ALVES DE OLIVEIRA, NO SITE OFICIAL DA PREFEITURA DE MATEUS LEME.

## 1. Primeiramente clicar em Biblioteca Pública

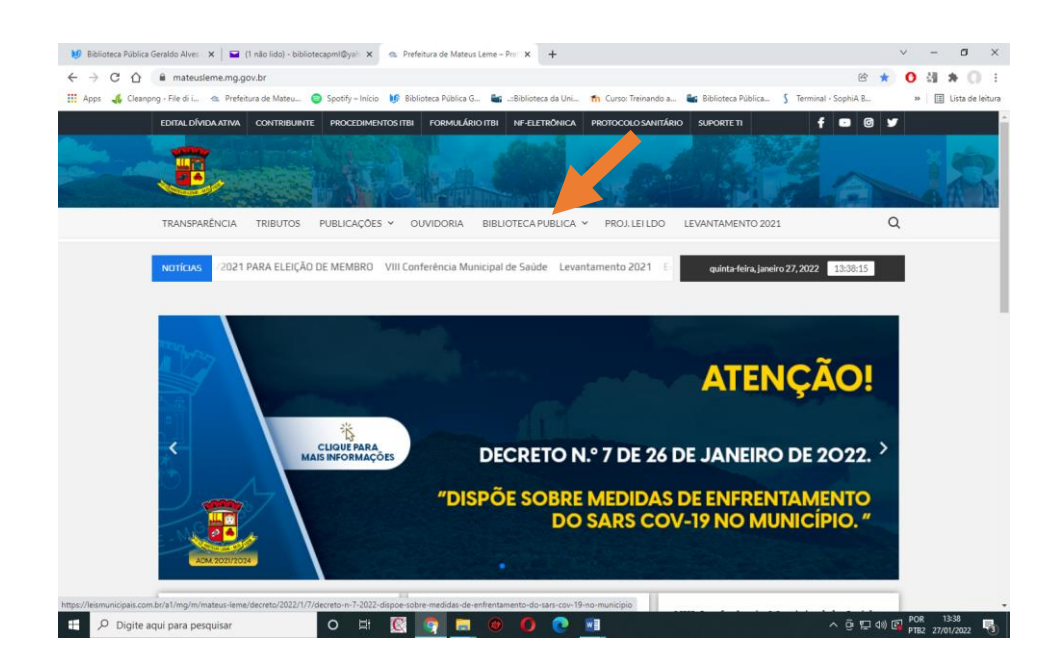

## 2. Clicar em acervo

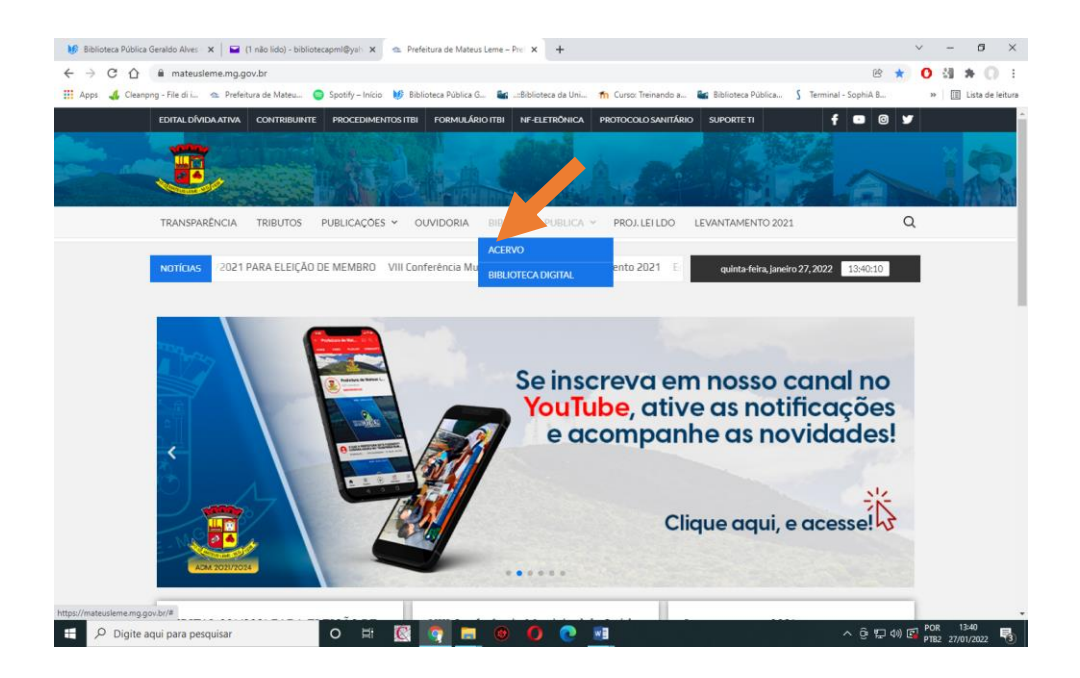

3. Clicar em pesquisa - Não é necessário se cadastrar.

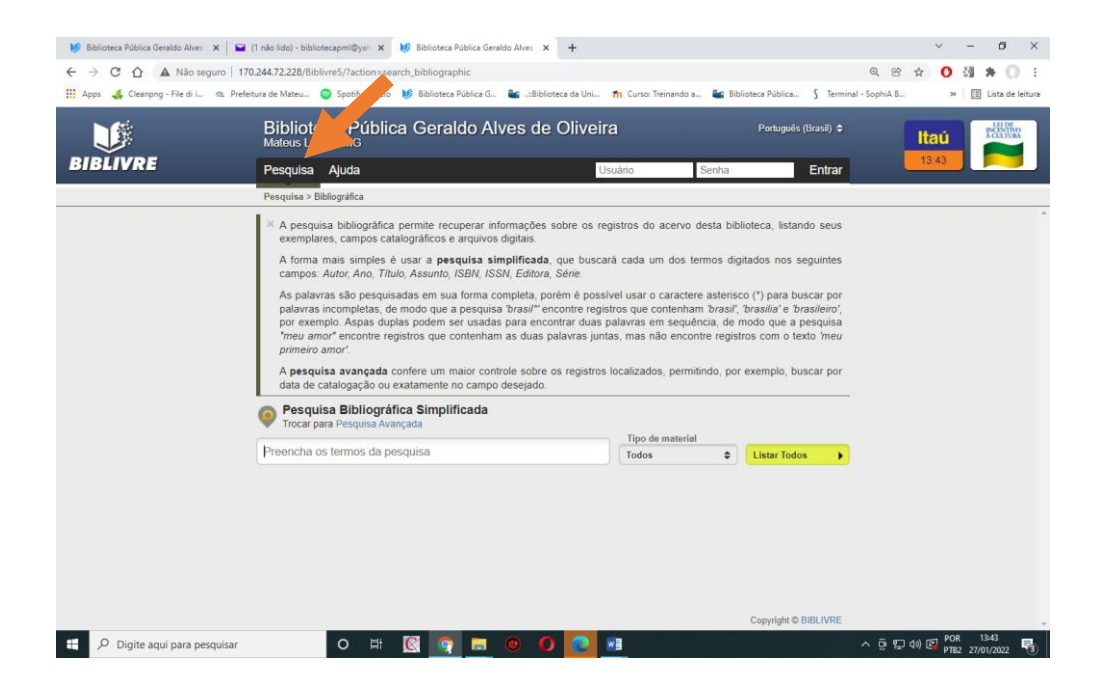

4. Clicar em bibliográfica

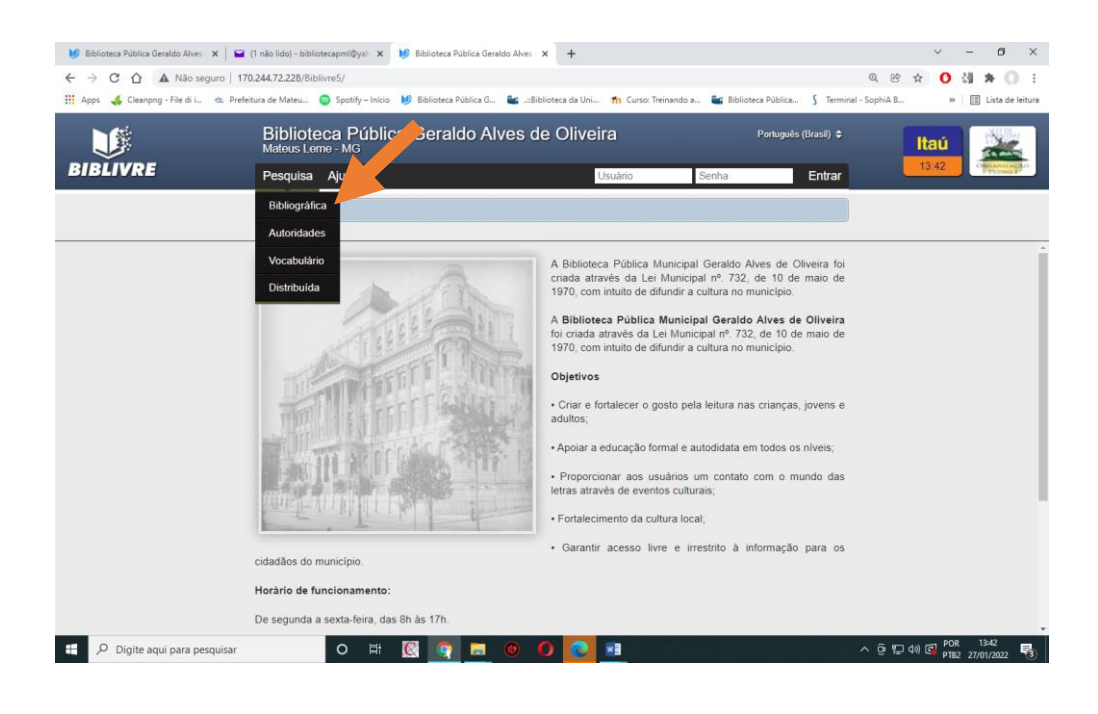

5. Digite o autor ou título que deseja encontrar.

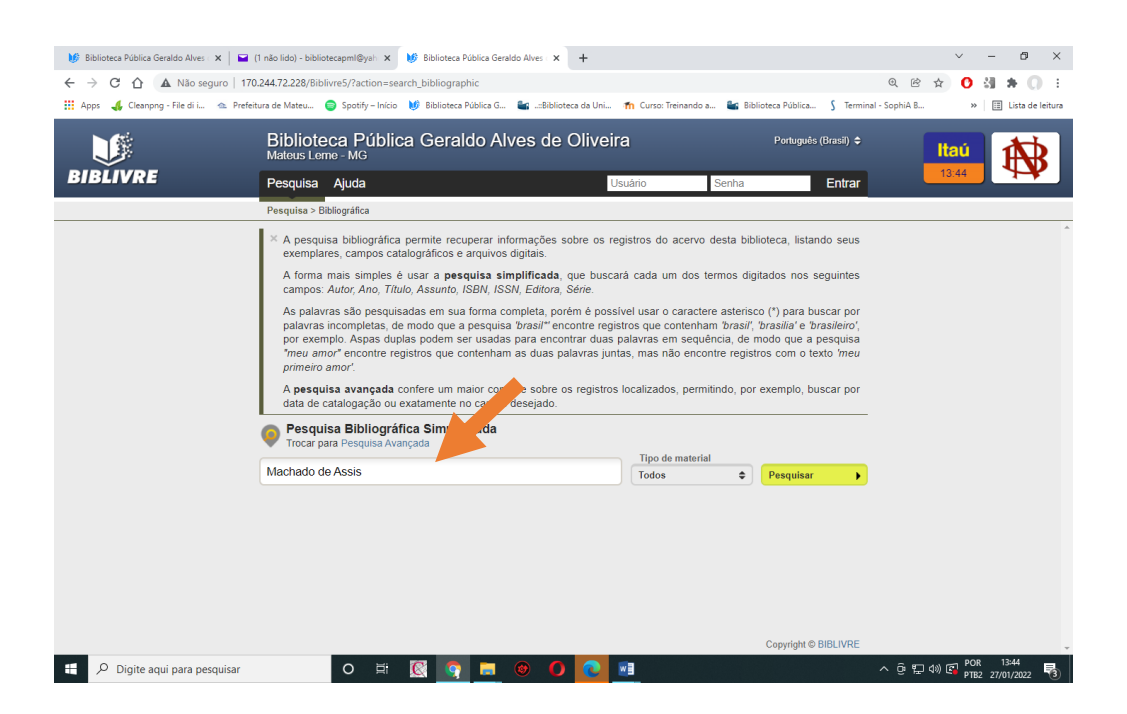

 Aparecerão os títulos catalogados. Em Exemplares indicarão: quantos exemplares têm e quantos estão emprestados. Você poderá também explorar a obra clicando em abrir registro.

| 🔰 Biblioteca Pública Geraldo Alves : 🗙 📔                     | a (1 não lido) - bibliotecapml@yah 🗙 🚺 Biblioteca Pública Geraldo Alves - 🗙                                                                                                    | +                                                    |                                                               | ~ - Ø ×                                                  |  |  |  |  |
|--------------------------------------------------------------|----------------------------------------------------------------------------------------------------|------------------------------------------------------|---------------------------------------------------------------|----------------------------------------------------------|--|--|--|--|
| ← → C ☆ ▲ Não seguro  <br>∴ Apps 4 Cleanpng - File di i ▲ Pr | 170.244.72.228/Biblivre5/?action=search_bibliographic#query=Machado+de<br>efeitura de Mateu 🌀 Spotify – Início 🔰 Biblioteca Pública G 🕍:Biblioteca                                                                                                    | +Assis&material=all<br>a da Uni 🚮 Curso: Treinando a | 🔐 Biblioteca Pública 🖇 Terminal - S                           | Q @ ☆ O 🏭 🇯 🕥 :<br>ophiA B » 🔠 Lista de leitura          |  |  |  |  |
|                                                              | Biblioteca Pública Geraldo Alves de C<br>Mateus Lerne - MG                                                                                                    | Dliveira                                             | Português (Brasil) 🗢                                          | Itaú                                                     |  |  |  |  |
| BIBLIVRE                                                     | Pesquisa Ajuda                                                                                                    | Usuário Se                                           | enha Entrar                                                   | 13:45                                                    |  |  |  |  |
|                                                              | Pesquisa > Bibliográfica         Trocar para Pesquisa Avançada         Machado de Assis         Total (201)         Autor (192)         Titulo (69)         Assunto (12)         Editora (6)         Série (12)         Ordenar por:         Titulo \$                                                                                              |                                                      |                                                               |                                                          |  |  |  |  |
|                                                              | 2       3        7       8       9         Titulo       Adão e Eva de Maaron de Assis /         Autor:       Beraldo, Alda : Aron Machado de,         Ano de publica ho mo         Localização france A848a         Assunto:       Life montojuvenil.         Exemplares:       1       Disponiveis:         Exemplares:       1       Disponiveis: | Sele                                                 | cionar registros desta página<br>Abrir registro<br>Selecionar |                                                          |  |  |  |  |
|                                                              | Titulo O allenista /<br>Autor Assis, Machado de,<br>Ano de publicação 1985.<br>Localização B869.93 A848a 11. ed.<br>ISBN 850600111 (troch.)<br>Assunto: Ficção brasileira.; Bom livro<br>Exemplares: 1 - Disponíveis. 1 Emprestados: 0 Reservas: 0                                                                                                  |                                                      | Abrir registro<br>Selecionar                                  |                                                          |  |  |  |  |
| 🚦 🔎 Digite aqui para pesquisar                               | Titulo O allenista /<br>Autor: Assis, Machado de,<br>Ano de publicação 1987:<br>Localização BRS9 93 A426a 12 ed<br>O Hit 🔯 🌚 🖬 🎯 🌘                                                                                                    | <b>2</b>                                             | Abrir registro<br>Selecionar                                  | · 윤 및 예) (중 POR 13:45<br>- 명 및 제) (중 PTB2 27/01/2022 특3) |  |  |  |  |

#### **RETORNE A BIBLIOTECA PÚBLICA**

1. Clique em BIBLIOTECA DIGITAL

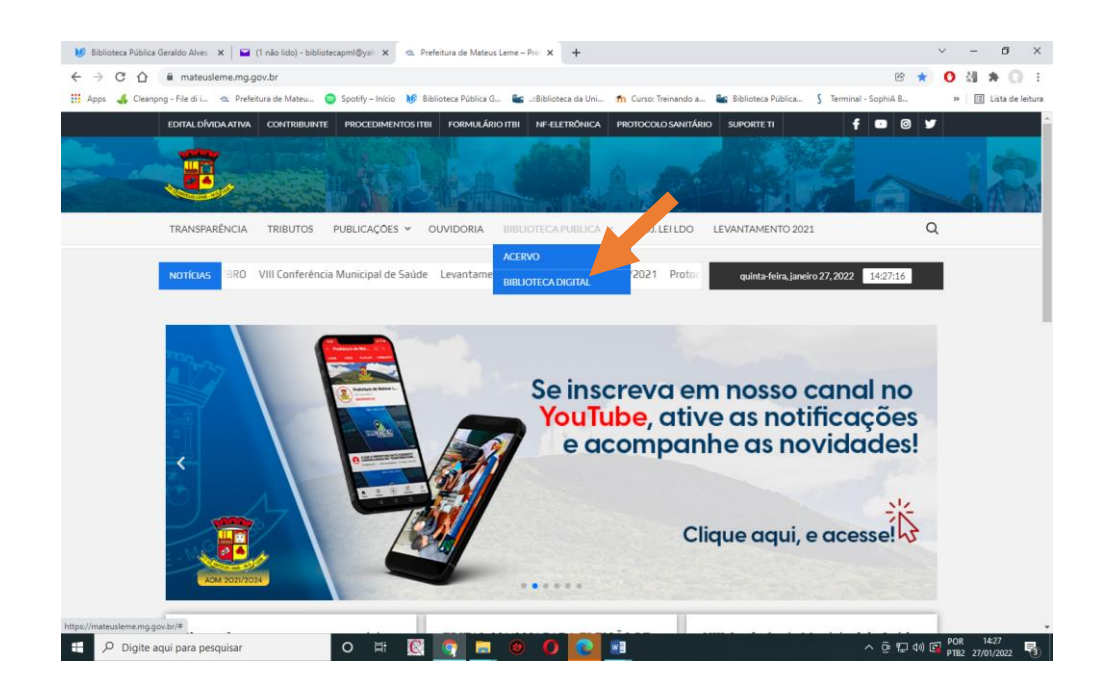

#### 2. Domínio Público

Domínio Público ocorre quando não incidem mais direitos autorais do autor sobre sua obra, podendo, portanto, ser reproduzida livremente por qualquer pessoa. Clique no título a sua escolha.

| ps .                                                                 | 🐇 Cleanpng - File di i 🛳 Prefeitura de N                                                                                                    | ateu 💿 Spotify –                           | inclo in bioliotec |                                      | -                                              |                                                                                                    |                                                                                                    |                                                                                                    |                                                                                          |                                                                                                    |                                                                               |
|----------------------------------------------------------------------|----------------------------------------------------------------------------------------------------|--------------------------------------------|--------------------|--------------------------------------|------------------------------------------------|----------------------------------------------------------------------------------------------------|----------------------------------------------------------------------------------------------------|----------------------------------------------------------------------------------------------------|------------------------------------------------------------------------------------------|----------------------------------------------------------------------------------------------------|-------------------------------------------------------------------------------|
|                                                                      | 6 BRASIL                                                                                                    |                                            | CORONAVÍRUS        | (COVID-19)                           | Simplifique!                                   | Participe                                                                                                    | Acesso à informaç                                                                                                    | ião Legislação Car                                                                                                    | nais 🙀                                                                                   |                                                                                                    |                                                                               |
| mí<br>a digi                                                         | tal desenvolvida em software livre                                                                                                    | = Missão<br>= Política do<br>= Estatística | Acervo<br>s        |                                      |                                                |                                                                                                    | E Fale Conosco<br>Quero Colaborar<br>Ajuda                                                                                                    |                                                                                                    |                                                                                          |                                                                                                    |                                                                               |
| Τı                                                                   | po de Midia * Texto V<br>Categoria Literatura V<br>Autor                                                                                                    | Título<br>Idioma Português<br>Pesquisar    | V<br>Limper        | Resource Pesque<br>ABCDE Pesque Nome | isa por<br>sido Conte<br>isa por<br>e de Autor | isa por Pesquisa em<br>údo Teses e Disser                                                                                                    | tações                                                                                                    |                                                                                                    |                                                                                          |                                                                                                    |                                                                               |
| ultad                                                                | io da Pesquisa Cique sobre a obra para                                                                                                    | detalhamento e dovinicad.                  | [Pr                | 2.080 Iten<br>imeira/Anteri          | s encontrados m<br>or] 1, 2, 3, 4, 5,          | ostrando 1 até 3<br>6, 7, 8 [Próxim                                                                                                    | 000<br>p/Última]                                                                                                    |                                                                                                    |                                                                                          |                                                                                                    |                                                                               |
|                                                                      |                                                                                                    | Título                                     |                    |                                      |                                                | Autor                                                                                                    |                                                                                                    | Fonte                                                                                                    | Formato                                                                                  | Tam.<br>Arquivo                                                                                                    | Acesso                                                                        |
| 1.                                                                   | E A Divina Con                                                                                                    |                                            |                    |                                      |                                                | Dante Alighieri                                                                                                    | [4                                                                                                    | eBooksBrasil                                                                                                    | .pdf                                                                                     | 1,71 MB                                                                                                    | 1.586.                                                                        |
| 2.                                                                   | 🖺 Poemas de Fernando Pessoa                                                                                                    |                                            |                    |                                      |                                                | Fernando Pesso                                                                                                    | e li                                                                                                    | p] Jornal de Poesia                                                                                                    | .pdf                                                                                     | 184,49 KB                                                                                                    | 583.3                                                                         |
| з.                                                                   | E Dom Casmurro                                                                                                    |                                            |                    |                                      |                                                | Machado de Ass                                                                                                    | is (t<br>B                                                                                                    | ov] Biblioteca Virtual do Estu<br>rasileiro / USP                                                                                                    | idante .pdf                                                                              | 623,57 KB                                                                                                    | 369.                                                                          |
| 4.                                                                   | K Mensagem                                                                                                    |                                            |                    |                                      |                                                | Fernando Pesso                                                                                                    | a [f                                                                                                    | pe] Pessoa Revisitado                                                                                                    | .pdf                                                                                     | 97,00 KB                                                                                                    | 349.                                                                          |
|                                                                      | O Eu profundo e os outros Eus.                                                                                                    |                                            |                    |                                      |                                                | Fernando Pesso                                                                                                    | • [\                                                                                                    | vo] Colaboração Voluntária                                                                                                    | .pdf                                                                                     | 133,57 KB                                                                                                    | 267.                                                                          |
| 5.                                                                   |                                                                                                    |                                            |                    |                                      |                                                |                                                                                                    | is [t                                                                                                    | ov] Biblioteca Virtual do Estu                                                                                                    | dante .pdf                                                                               | 79,90 KB                                                                                                    | 251.                                                                          |
| 5.<br>6.                                                             | E A Cartomante                                                                                                    |                                            |                    |                                      |                                                | Machado de Ass                                                                                                    | R R                                                                                                    | racileiro / USP                                                                                                    |                                                                                          |                                                                                                    |                                                                               |
| 5.<br>6.<br>7.                                                       | A Cartomante     Poesias Inéditas                                                                                                    |                                            |                    |                                      |                                                | Fernando Pesso                                                                                                    | тото В.<br>в Сі                                                                                                    | rasileiro / USP<br>p] Jornal de Poesia                                                                                                    | .pdf                                                                                     | 185,23 KB                                                                                                    | 221.                                                                          |
| 5.<br>6.<br>7.<br>8.                                                 | <u>A Cartomante</u> <u>Poesias Inéditas</u> <u>Do Livro do Desassossego</u>                                                                                                    |                                            |                    |                                      |                                                | Fernando Pesso<br>Fernando Pesso                                                                                                    | но Ві<br>в Сі<br>в Сі                                                                                                    | rasileiro / USP<br>p] Jornal de Poesia<br>pe] Pessoa Revisitado                                                                                                    | .pdf<br>.pdf                                                                             | 185,23 КВ<br>130,53 КВ                                                                                                    | 221.                                                                          |
| 5.<br>6.<br>7.<br>8.<br>9.                                           | E A Cartomante<br>Poesias Inéditas<br>E Do Livro do Desassossego<br>E Cancioneiro                                                                                                    |                                            |                    |                                      |                                                | Fernando Pesso<br>Fernando Pesso<br>Fernando Pesso                                                                                                    | B<br>(j)<br>(r<br>(r                                                                                                    | rasileiro / USP<br>p] Jornal de Poesia<br>pe] Pessoa Revisitado<br>ph] Phoenix-Library                                                                                                    | .pdf<br>.pdf<br>.pdf                                                                     | 185,23 KB<br>130,53 KB<br>436,79 KB                                                                                       | 221.<br>186.<br>183.                                                          |
| 5.<br>6.<br>7.<br>8.<br>9.                                           | A Cartomante     Poesias Inéditas     Do Livro do Desassossego     Cancioneiro     Memórias Póstumas de Brás Cubas                                                                                                    |                                            |                    |                                      |                                                | Fernando Pesso<br>Fernando Pesso<br>Fernando Pesso<br>Fernando Pesso<br>Machado de Ass                                                                                            | B<br>i)<br>a<br>1]<br>a<br>t]<br>a<br>t]<br>a                                                                                                    | rasileiro / USP<br> p] Jornal de Poesia<br>pe] Pessoa Revisitado<br>ph] Phoenix-Library<br>pn] Fundação Biblioteca Naci                                                                                                    | .pdf<br>.pdf<br>.pdf<br>onal .pdf                                                        | 185,23 KB<br>130,53 KB<br>436,79 KB<br>321,20 KB                                                                          | 221.<br>186.<br>183.<br>182.                                                  |
| 5.<br>6.<br>7.<br>8.<br>9.<br>10.<br>11.                             | A Cartomante     Poesias Inéditas     Del livro do Desassossego     Cancioneiro     Memórias Póstumas de Brás Cubas     Dom Casmurro                                                                                                    |                                            |                    |                                      |                                                | Fernando Pesso<br>Fernando Pesso<br>Fernando Pesso<br>Machado de Ass<br>Machado de Ass                                                                                            | B<br>b<br>c<br>c<br>c<br>c<br>c<br>c<br>c<br>c<br>c<br>c<br>c<br>c<br>c<br>c<br>c<br>c<br>c<br>c                                                                                                    | rasileiro / USP<br>p] Jornal de Poesia<br>pe] Pessoa Revisitado<br>ph] Phoenix-Library<br>pn] Fundação Biblioteca Naci<br>pn] Fundação Biblioteca Naci                                                                                                    | .pdf<br>.pdf<br>.pdf<br>onal .pdf<br>onal .pdf                                           | 185,23 KB<br>130,53 KB<br>436,79 KB<br>321,20 KB<br>548,17 KB                                                             | 221.<br>186.<br>183.<br>182.<br>178.                                          |
| 5.<br>6.<br>7.<br>8.<br>9.<br>10.<br>11.<br>12.                      | A Cartomante     Poesias Inéditas     Des livro do Desassossego     Cancioneiro     Memórias Póstumas de Brás Cubas     Dom Casmurro     Livro do Desassossego                                                                                                    |                                            |                    |                                      |                                                | Machado de Ass<br>Fernando Pesso<br>Fernando Pesso<br>Fernando Pesso<br>Machado de Ass<br>Machado de Ass<br>Fernando Pesso                                                        | 19 00 00 00 00 00 00 00 00 00 00 00 00 00                                                                                                    | rasilero / USP<br>p] Jornal de Poesia<br>pe] Pessoa Revisitado<br>obl] Phoenix-Library<br>on] Fundação Biblioteca Naci<br>on] Fundação Biblioteca Naci<br>ro] Colaboração Voluntária                                                                                                    | .pdf<br>.pdf<br>.pdf<br>onal .pdf<br>onal .pdf<br>.pdf                                   | 185,23 KB<br>130,53 KB<br>436,79 KB<br>321,20 KB<br>548,17 KB<br>1,62 MB                                                  | 221.<br>186.<br>183.<br>182.<br>178.<br>168.                                  |
| 5.<br>6.<br>7.<br>8.<br>9.<br>10.<br>11.<br>12.<br>13.               | A Cartomante     De Livro do Desascossego     De Livro do Desascossego     Gancioneiro     Memórias Póstumas de Brás Cubas     Dom Casmuro     Urvo do Desascossego     A Joreja do Diabo                                                                                                    |                                            |                    |                                      |                                                | Machado de Ass<br>Fernando Pesso<br>Fernando Pesso<br>Fernando Pesso<br>Machado de Ass<br>Fernando Pesso<br>Machado de Ass<br>Fernando Pesso                                      | Hermannes<br>Hermannes<br>Hermannes                                                                                                    | rasilero / USP<br>p] Jornal de Poesia<br>pe] Pessoa Revisitado<br>bh] Pheenis:-Library<br>pn] Fundação Biblioteca Naci<br>on] Fundação Biblioteca Naci<br>vo] Colaboração Voluntária<br>vy] Biblioteca Virtual do Estu<br>rasileiro / USP                                                                                            | .pdf<br>.pdf<br>onal .pdf<br>onal .pdf<br>.pdf<br>.pdf<br>.pdf                           | 185,23 KB<br>130,53 KB<br>436,79 KB<br>321,20 KB<br>548,17 KB<br>1,62 MB<br>92,44 KB                                      | 221.<br>186.<br>183.<br>182.<br>178.<br>168.<br>167.                          |
| 5.<br>6.<br>7.<br>8.<br>9.<br>10.<br>11.<br>12.<br>13.<br>14.        | A Cartomante     Acartomante     Da Livro do Desasossego     Carcionelo     Da Maro do Desasossego     Carcionelo     Dan Casumaro     Don Casumaro     Don Casumaro     Moro do Desasossego     Acres do Desasossego     Acres do Desasossego     Advestamorose     Advestamorose     Advestamorose     Advestamorose                                                                                                    |                                            |                    |                                      |                                                | Machado de Ass<br>Fernando Pesso<br>Fernando Pesso<br>Fernando Pesso<br>Machado de Ass<br>Machado de Ass<br>Fernando Pesso<br>Machado de Ass<br>Franz Kafka                       | на от от от от от от от от от от от от от                                                                                                    | rasilero / USP<br>p) Jornal de Poesia<br>>e] Pessoa Revisitado<br>>h] Phoenix-Library<br>>n] Fundação Biblioteca Naci<br>on] Fundação Biblioteca Naci<br>on] Fundação Voluntária<br>>v) Biblioteca Virtual do Estu<br>rasilero / USP<br>naj Universidade da Amezôn<br>NAMA                                                           | .pdf<br>.pdf<br>.pdf<br>onal .pdf<br>onal .pdf<br>.pdf<br>dante .pdf<br>ispdf            | 185,23 KB<br>130,53 KB<br>436,79 KB<br>321,20 KB<br>548,17 KB<br>1,62 MB<br>92,44 KB<br>113,23 KB                         | 221.<br>186.<br>183.<br>182.<br>178.<br>168.<br>167.                          |
| 5.<br>6.<br>7.<br>8.<br>9.<br>10.<br>11.<br>12.<br>13.<br>14.        | A Cartomante     Acatomante     De Viro do Desasossego     Cancioneiro     Cancioneiro     Dorn Gasumoro     Dorn Gasumoro     Aonte do Desasossego     A Intria do Desasossego     A Intria do Diabo     A Attamonfose     A Actuaria                                                                                                    |                                            |                    |                                      |                                                | Machado de Ass<br>Fernando Pesso:<br>Fernando Pesso:<br>Fernando Pesso:<br>Machado de Ass<br>Fernando Pesso:<br>Machado de Ass<br>Franz Kafka<br>Machado de Ass                   | 8                                                                                                    | rasilero / USP<br>p) Jornal de Poesia<br>p) Jornal de Poesia<br>p) Poesoa Revisitado<br>h) Phoenix-Library<br>n) Fundação Biblioteca Nacio<br>n) Fundação Biblioteca Nacio<br>n) Globloração Visluntária<br>ny Biblioteca Virtual do Estu<br>rasilero / USP<br>NMA<br>NaMA                                                           | .pdf<br>.pdf<br>.pdf<br>onal .pdf<br>onal .pdf<br>dante .pdf<br>dante .pdf<br>dante .pdf | 185,23 KB<br>130,53 KB<br>436,79 KB<br>321,20 KB<br>548,17 KB<br>1,62 MB<br>92,44 KB<br>113,23 KB<br>63,46 KB             | 221.1<br>186.1<br>183.1<br>182.1<br>178.3<br>168.1<br>167.1<br>159.4          |
| 5.<br>6.<br>7.<br>8.<br>9.<br>10.<br>11.<br>12.<br>13.<br>14.<br>15. | A Cartomante     Acartomante     De Juro do Desasossego     Cardonico     De Juro do Desasossego     De Juro do Desasossego     Linto do Desasossego     Linto do Desasossego     A dotada o Diabo     A dotada o Diab |                                            |                    |                                      |                                                | Machado de Ass<br>Fernando Pesso:<br>Fernando Pesso:<br>Machado de Ass<br>Machado de Ass<br>Fernando Pesso:<br>Machado de Ass<br>Franz Kafka<br>Machado de Ass<br>Fernando Pesso: | B ()<br>a ()<br>b ()<br>a ()<br>a ()<br>a ()<br>a ()<br>b ()<br>b () | rasilero / USP<br>p) Jornal de Poesia<br>se] Pessoa Revisitado<br>b) Phessoa Revisitado<br>b) Piendação Biblioteca Naci<br>son J Fundação Biblioteca Naci<br>son Calaboração Valuntária<br>voj Biblioteca Virual do Estu<br>rasiliero / USP<br>a) Universidade da Amazôn<br>NAMA<br>voj Biblioteca Virual do Estu<br>rasiliero / USP |                                                                                          | 185,23 KB<br>130,53 KB<br>436,79 KB<br>321,20 KB<br>548,17 KB<br>1,62 MB<br>92,44 KB<br>113,23 KB<br>63,46 KB<br>32,78 KB | 221.1<br>186.7<br>183.3<br>182.7<br>178.3<br>168.7<br>167.7<br>159.4<br>159.4 |

| 💕 Biblioteca Pública Geraldo Alves i 🗙                                                                     | 🖬 (1 não lido) - bibliotecapml@yah 🗙           | www.dominiopublico.gov.br  | × 🚱 Domínio Público - Deta                                                         | alhe da Ol: × +                                                                                                   | × -                   | - 0 ×            |
|----------------------------------------------------------------------------------------------------|------------------------------------------------|----------------------------|------------------------------------------------------------------------------------|----------------------------------------------------------------------------------------------------|-----------------------|------------------|
| ← → C 介 A Não seguro                                                                                       | dominiopublico.gov.br/pesquisa/Detal           | heObraForm.do?select actic | n=&co obra=2203                                                                    |                                                                                                    | e 🕁 🖸 🗄               |                  |
| 🔛 Apps 🚜 Cleanpng - File di i 🛳 P                                                                          | Prefeitura de Mateu Spotify – Início           | 🕼 Biblioteca Pública G 🔐   | :Biblioteca da Uni 🌇 Curso: Trei                                                   | inando a 🔐 Biblioteca Pública 🖇                                                                                   | Terminal - SophiA B » | Lista de leitura |
| Potel Domínio Público Biblioteca digital desenvolvida em software livre                                    | Missão     Política do Acervo     Estatísticas |                            | ■ P<br>■ Q<br>■ A                                                                  | ale Conosco<br>Juero Colaborar<br>Ijuda                                                                           |                       |                  |
| Tại da Mida Turu<br>Hangangan<br>Hangangan<br>Hangangangangan<br>Hanganganganganganganganganganganganganga | Detalhe da obra                                | <u>,9 ∰ «Qor≋a</u>         | Titulo:<br>Auto:<br>Categoria:<br>Istituição:UPArceiro<br>Ano da Tece<br>Accessos: | A Divina Comédia<br>Danta Alighent ()<br>Uterstrue<br>Portugués<br>(sé) atoxistifast ()<br>1.386-629<br>() Balaar |                       |                  |
| E Digite agui para pesguisa                                                                                | n O Et                                         | 🔞 💼 👩                      | 0 0                                                                                |                                                                                                    | へ 6 町 如) 回 POR        | 14:47            |

3. Faça o download da obra e leia sem sair de casa.

A biblioteca trabalhando por você!